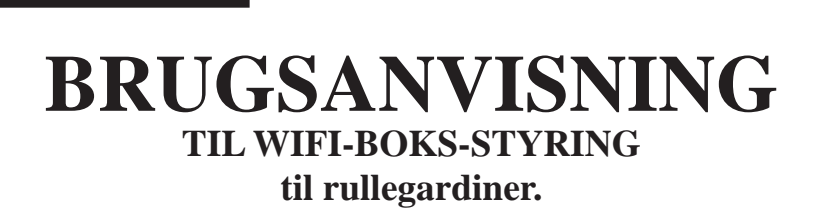

**ODSIF** 

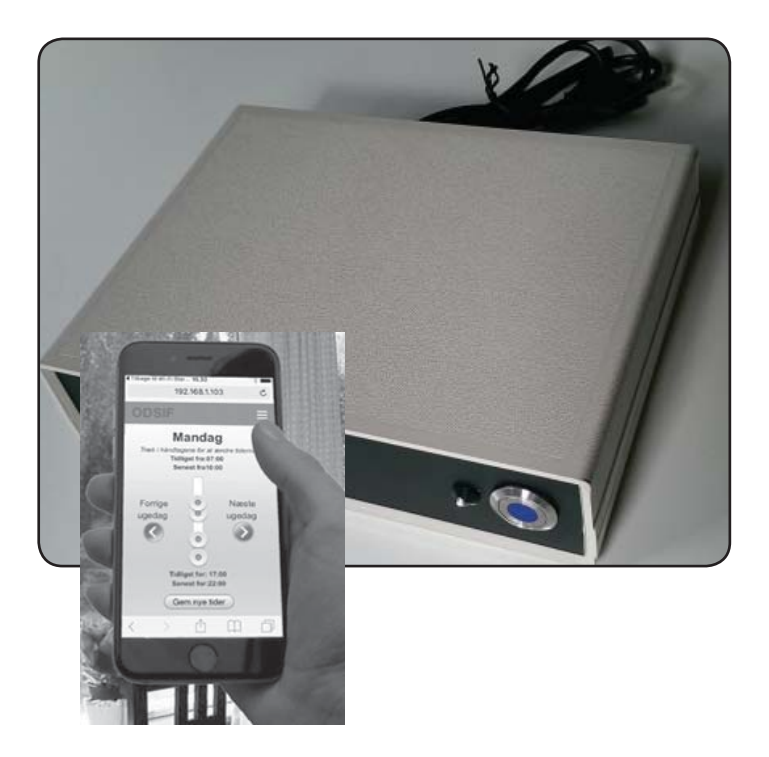

## Model: Wifi-boks

## INDHOLDSFORTEGNELSE

| Indledning                                                                                                    |                           |
|----------------------------------------------------------------------------------------------------|---------------------------|
| Garanti og produktansvar                                                                                                    | 3                         |
| Oversigt over wifi-boksen                                                                                                    | 4                         |
| Opsætning af wifi-boks                                                                                                    | 5                         |
| Opsætning til wifi                                                                                                    | 6                         |
|                                                                                                    |                           |
| ODSIF WIFI hovedsiden                                                                                                    |                           |
| ODSIF WIFI hovedsiden                                                                                                    | <b>8</b>                  |
| <b>ODSIF WIFI hovedsiden</b><br>At parre wfifi-boksen med et gardin<br>Siden: Gardin for/fra                                                                     |                           |
| <b>ODSIF WIFI hovedsiden</b><br>At parre wfifi-boksen med et gardin<br>Siden: Gardin for/fra<br>Siden: Indstil tider                                             | <b>8</b><br>9<br>10<br>11 |
| <b>ODSIF WIFI hovedsiden</b><br>At parre wfifi-boksen med et gardin<br>Siden: Gardin for/fra<br>Siden: Indstil tider<br>Siden: Indstil temperatur                | <b>8</b><br>              |
| ODSIF WIFI hovedsiden<br>At parre wfifi-boksen med et gardin<br>Siden: Gardin for/fra<br>Siden: Indstil tider<br>Siden: Indstil temperatur<br>Siden: Omdøb navn. |                           |

#### INDLEDNING

Tillykke med din nye wifi-boks fra **ODSIF**. Læs denne brugsanvisning, før du begynder at bruge wifi-boksen for at få det bedst mulige udbytte af stangen. Her kan du læse om, hvordan du tilslutter boksen til rullegardienr, vinduesåbnere, døråbnere.

#### VI HÅBER AT DIN NYE WIFI-BOKS VIL BRINGE DIG GLÆDE I HVERDAGEN!

## GARANTI OG PRODUKTANSVAR

ODSIF yder 2 års garanti på materiale- og produktionsfejl. Vores erstatningsansvar kan ikke overstige fakturaprisen på de mangelfulde varer. I intet tilfælde er ODSIF ansvarlig for driftstab, tabt fortjeneste eller andre økonomiske konsekvenstab.

Der kan løbende komme opdateringer af wifi-boksen. Derfor kan der også komme nye opdateringer til denne brugsanvisning. Se gerne www.odsif.dk under info/download for seneste brugsanvisninger.

#### **OVERSIGT OVER WIFI-BOKSEN**

#### **Oversigt over WIFI-boksen**

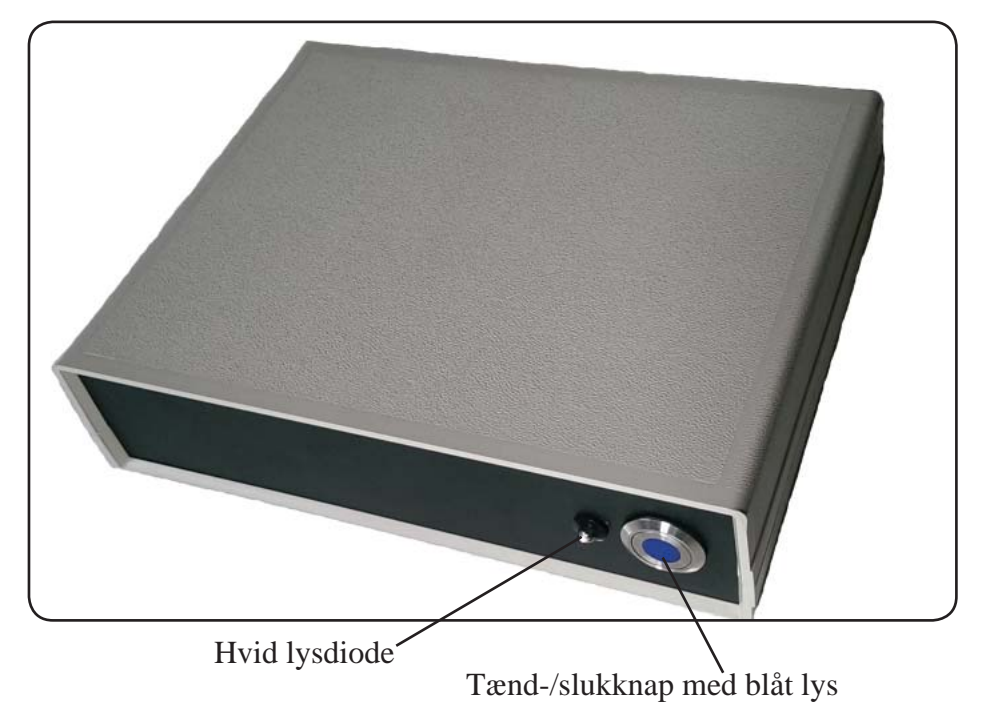

#### **OPSÆTNING AF WIFI-BOKS**

Pak wifi-boksen ud af emballagen. Den bedste placering for boksen er så tæt på din router som muligt. Tilslut wifi-boksen i stikkontakt.

Sådan kobler du wifi-boksen til dit eget wifi-netværk:

Nedenstående billede viser det, du skal bruge for at parre din wifi-boks med dit wifi og din smartphone. Det består af en SimpleLinke wifi-enhed (ODSIF WIFI-boks), som skal opsættes, en smartphone (Android eller iPhone) med texas instrument simplelink<sup>TM</sup> wi-fi application installeret og et accesspunkt/en router (til forbindelse til internettet).

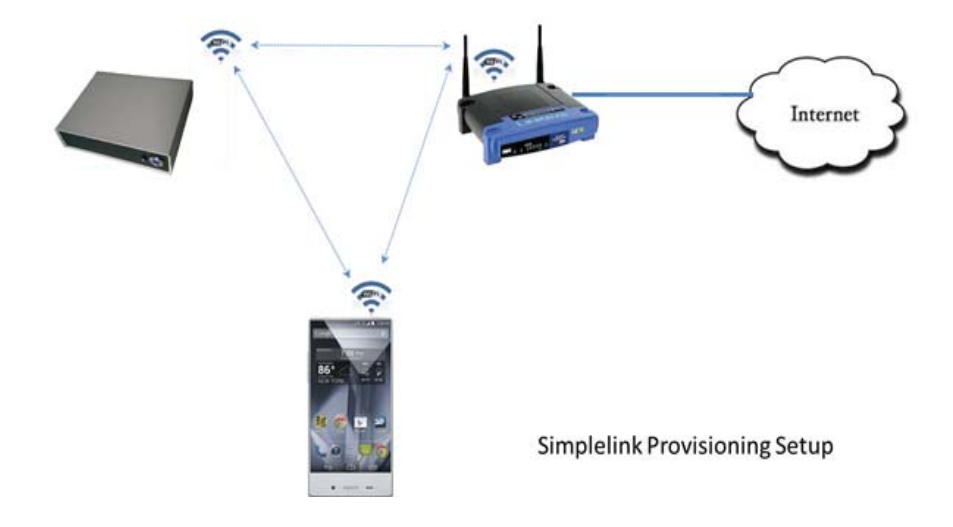

#### **OPSÆTNING TIL WIFI**

Følg nedenstående trin:

- Download og installér app'en texas instrument simplelink<sup>™</sup> wi-fi.... (gælder både iPhone og Android) (se fig. nedenfor, rød cirkel). Bemærk: Der findes to versioner af SimpleLink Wi-Fi Starter applikationer på Play Store.
- 2. Tænd for wifi-boksen på knappen. Det blå lys i knappen begynder at lyse, hvilket betyder, at senderen er i gang med at initialisere sig selv.
- 3. Når den hvide lysdiode lyser, venter den på, at du kobler på app'en.
- 4. Kør texas instrument simplelink<sup>TM</sup> wi-fi applikationen på din smartphone

|                 | _                      | _      | _     | _     |      |       | _    |       |      | _     | _  |   |
|-----------------|------------------------|--------|-------|-------|------|-------|------|-------|------|-------|----|---|
|                 | •••                    | to Tel | encr  | DK 1  | *    | 16.41 | 1    |       |      | _     | D* |   |
|                 | Q,                     | sim    | pieli | nk    |      |       |      |       |      |       | ٥  |   |
|                 | si                     | mple   | lin   | (TM ) | wi-f | j© st | arte | er pr | o    |       |    |   |
| $\triangleleft$ | te                     | xas    | inst  | rum   | ent  | s sin | nple | link  | TM V | vi-fi |    | Ь |
|                 | ti simplelink™ starter |        |       |       |      |       |      |       |      |       |    |   |
|                 | us                     | ır sir | npk   | elink | 2    |       |      |       |      |       |    |   |
|                 |                        |        |       |       |      |       |      |       |      |       |    |   |
|                 |                        |        |       |       |      |       |      |       |      |       |    |   |
|                 |                        |        |       |       |      |       |      |       |      |       | -  |   |
|                 | q                      | w      | е     | r     | t    | y     | u    | i     | 0    | р     | å  |   |
|                 | а                      | s      | d     | f     | g    | h     | j    | k     | I    | æ     | ø  |   |
|                 | ŵ                      |        | z     | x     | c    | ۷     | b    | n     | m    | 1     | ×  |   |
|                 | 123                    | 6      | 2     | ð     | ħ    | telle | mru  | m     |      | Sø    | 9  |   |

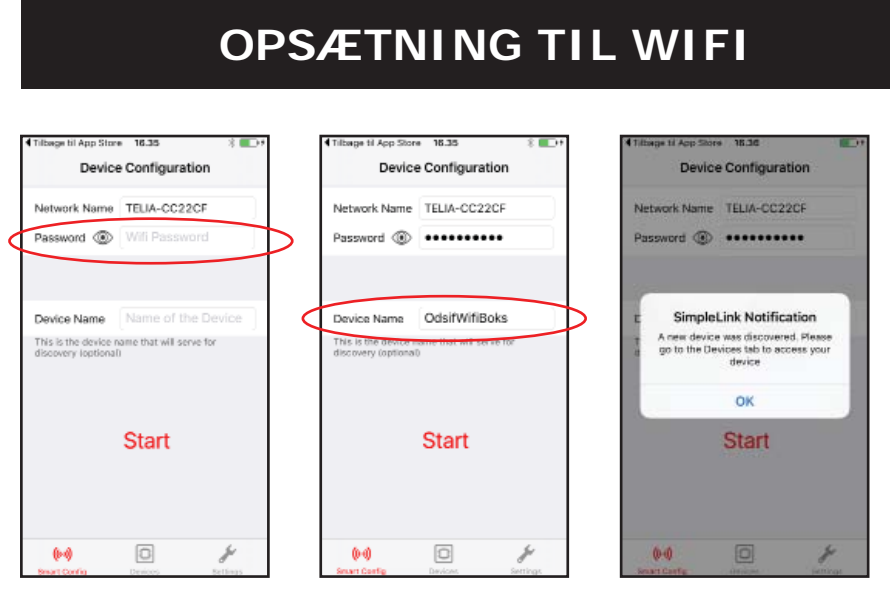

Fig 2. På fanebladet "Device Configuration" (fig ovenfor til venstre) skulle dit trådløse netværks navn gerne stå i feltet "Network Name". Udfyld feltet "Password" med Passwordet på dit trådløse netværk (Dette står gerne i bunden af den router, du har fået fra din udbyder. Hvis du ikke umiddelbart kan lokalisere dette, se da med den manual, du har fået fra din udbyder.) Se i den røde cirkel.

Fig 3. Udfyld feltet "Device Name". Brug et navn, som du kan bruge til nem genkendelse bagefter. Tryk derefter på start

Fig 4. Efter en lidt tid skulle der dukke en informationsboks op, som fortæller, at wifiboksen er fundet. Tryk "OK".

| Tilbage til App Store 16.36 | <b>•••</b> |
|-----------------------------|------------|
| Devices                     |            |
| Recently Added              |            |
| OdsifWifiBoks               |            |
| Devices                     |            |
|                             |            |
|                             |            |
|                             |            |
|                             |            |
|                             |            |
|                             |            |
|                             |            |
|                             |            |
|                             |            |
|                             |            |
| 0.0                         | 4          |
| Smart Config Devices        | Settings   |

Fig 5. Gå til fanebladet "Devices". Her vises din wifi-boks. Tryk på det navn, du har valgt til din boks. Herefter kan du betjene din boks.

### ODSIF WIFI HOVEDSIDEN

- 1. Bookmark denne side i din browser, så du altid kan vende tilbage til denne.
- 2. Wifi-boksens "home page" bliver nu vist.
- 3. Du kommer nu ind på ODSIF's hovedside. Nederst på skærmen er der en knap, Opdatér version, som du skal bruge for at hente nye versioner til wifi-boksen.
- 4. Ved at trykke på menu-ikonet øverst til højre, kan du vælge følgende sider:
  - **Gardin for/fra**, hvor du kan indstille gardinets funktioner, f.eks. om du kun vil bruge manuel styring (ingen tidsindstillinger) og om du vil aktivere temperaturstyringen eller ej. Det er også her fra, at du kan trække gardinet for eller fra eller stoppe det i en vilkårlig position.
  - Indstil tider, hvor du kan indstille for og fra-tider for hver ugedag
  - **Indstil temperatur**, hvor du kan indstille ved hvilken temperatur gardinet skal trækk for og fra.
  - Administrer, hvor du kan ændre navne på de gardiner wifi boksen skal styre.
  - Home, du kan altid trykke på Home for at komme tilbage til startsiden

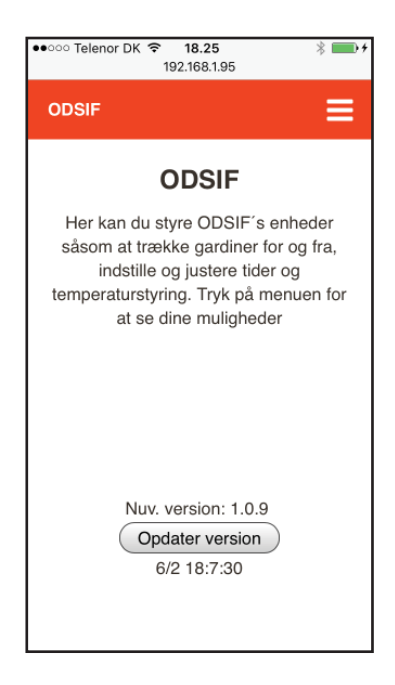

Hvis der trykkes på Opdatér version, kommer der en meddelelse frem, som spørger, om du er sikker på, at du vil opdatere. Gør kun dette, hvis du har fået tilkendegivelse fra ODSIF om, at der foreligger en ny version til download. I det tilfælde at der skal downloades ny version, vil der være et tidsrum, hvor klokken ikke bliver opdateret. Når klokken går igen, er downloadet udført korrekt.

## AT PARRE BOKSEN MED ET GARDIN

#### Sådan parrer du wifi-boksen med et rullegardin:

Når du har sluttet dit rullegardin til.

- 1. Vælg først Gardiner 1 på telefonen, dernæst skal du stå på nedenstående side.
- 2. På selve rullegardinmotoren, stik da en spids genstand ind i det lille kontakthul rullegardinet drejer en omgang for at bekræfte.
- 3. På telefonen, tryk da Gardin fra
- 4. Rullegardinet drejer igen en omgang for at bekræfte
- 5. Nu er rullegardinet parret med wifi-boksen og kan indstilles og betjenes via din smartphone.

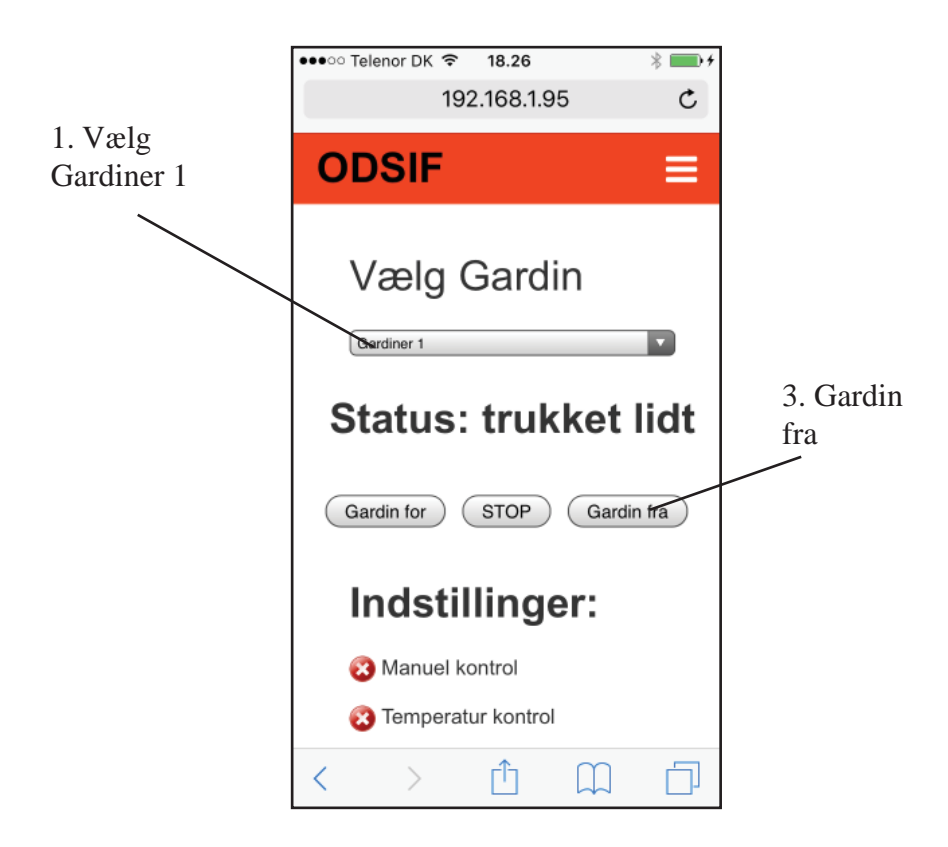

#### Siden gardin for/fra:

På denne side kan du vælge gardin, trække gardinet for, fra og stoppe det i vilkårlig position. Tryk blot på de pågældende knapper.

- Du kan aktivere manuel kontrol, og hvis der er flueben i denne, vil gardinet kun køre, når du selv trykker på gardin for, stop eller gardin fra. Hvis du fjerner fluebenet, vil gardinet også blive trukke for og fra iht. dine tidsindstillinger. (se siden Indstil tider)
- Du kan aktivere temperaturkontrol, og hvis der er flueben i denne, vil gardinet trække for og fra efter de temperaturindstillinger, du har indstillet. (se siden Indstil temperatur). Hvis du fjerner fluebenet, deaktiverer du temperaturkontrollen.

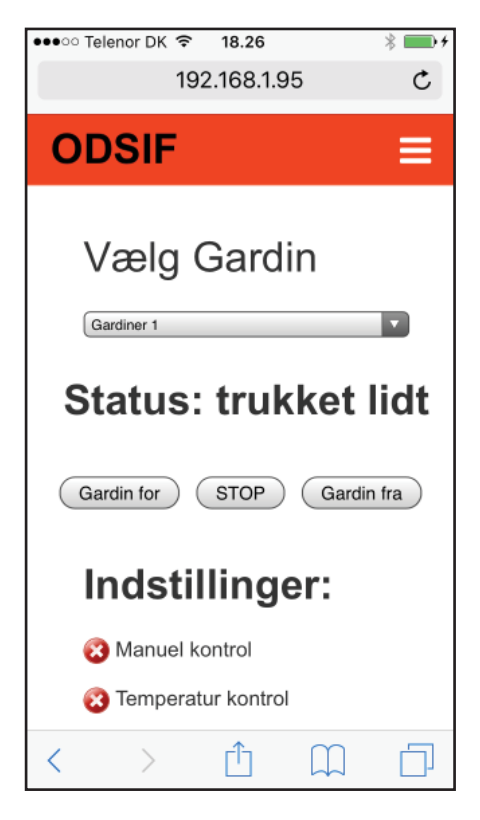

## SIDEN: INDSTIL TIDER

#### Siden Indstil tider:

- Ved at trække i håndtaget øverst kan du indstille tidpunktet, hvornår gardinet skal trække fra om morgenen (tidligst og senest). Vælger du samme tidspunkt for tidligst fra og senest fra, f.eks. kl. 08:00, trækkes gardinet fra præcist klokken 08:00.
- Ved at trække i håndtaget nederst kan du indstille tidspunktet, hvonår gardinet skal trække for om aftenen (tidligst og senest). Vælger du samme tidspunkt for tidligst for og senest for, f.eks. kl. 21:00, trækkes gardinet fra præcist klokken 21:00.
- Du kan nu indstille disse tider for hver ugedag ved at bladre frem til de efterfølgende ugedage. Gem indstillingerne med Gem nye tider, og dit gardin vil nu trække for og fra på de indstillede tidspunkter.

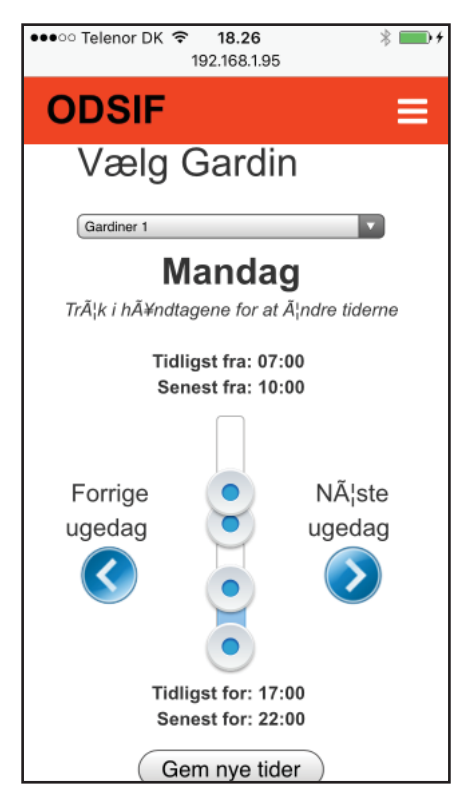

### SIDEN: INDSTIL TEMPERATUR

#### Siden Indstil temperatur:

- På denne side kan du indstille, ved hvilken temperatur, gardinet skal trække for, og ved hvilken det skal trække fra igen. Træk i håndtaget og indstil f.eks. til 28°C, og så vil gardinet blive trukket for, hvis det bliver 28° i rummet.
- Gem indstillingerne med Gem temperatur, og dit gardin vil nu trække for og fra, når temperaturen i rummet, når dine indstillede temperaturer.

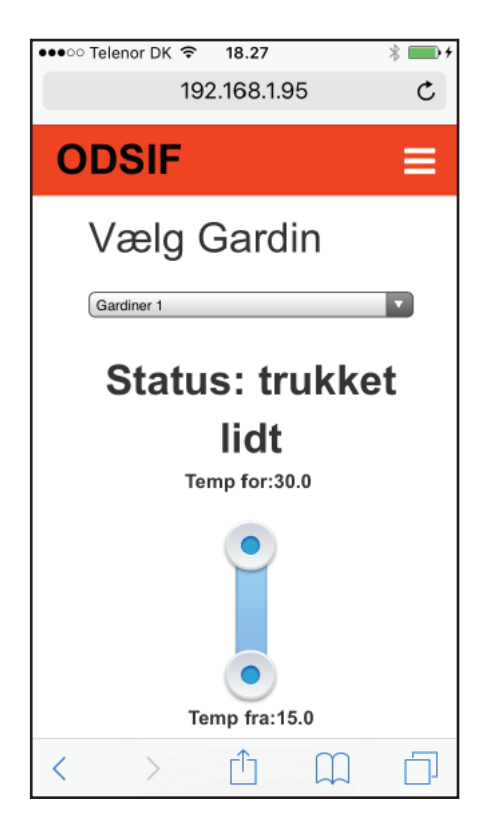

#### SIDEN: OMDØB NAVN

På denne side har du mulighed for at omdøbe navnet f.eks. gardin stue. Klik på navnet for at ændre det.

| •••• | Telenor DK 🗢 18.27 | * 💼 + |
|------|--------------------|-------|
|      | 192.168.1.95       | Ç     |
| 0    | DSIF               | ≡     |
|      | Gardiner           |       |
|      | Gardiner 1         |       |
|      | Gardiner 2         |       |
|      | Gardiner 3         |       |
|      | Gardiner 4         |       |
| <    | > 🖞 📖              | D     |

#### KONTAKTINFORMATION

# CE

ODSIF - 3460 Birkerød - Denmark Tel: + 45 45 81 22 11 www.odsif.dk - E-mail: info@odsif.dk